# USM35XJE –JSNDI仕様対応器–

## USM35X JEは、社団法人日本非破壊検査協会「JSNDI仕様デジタル超音波探傷器」の基本操作仕様に対応しています。

社団法人日本非破壊検査協会「JSNDI デジタル超音波探傷器」の基本操作仕様に対応し、更に機能性を追求した、使いやすい超音波探傷器です。USM35X をベースに、新たに S-DAC 機能(距離振幅特性曲線) などを追加し、さらに幅広い検査ニーズに対応できるようになりました。

## 便利な機能と主な特長

- 「通常探傷モード」および「演習モード」の切替が可能
- 「通常探傷モード」では、日ごろの超音波探傷検査に、「演 習モード」では、JSNDIの超音波探傷実技試験の練習用として 使用可能
- 基本画面を表示する「基本」キーをはじめ、探傷時によく使うゲインステップ変更やゲート設定、DAC作成の画面に切替可能な ダイレクトキーを配置
- メニュー階層を限りなく少なくし、使いやすさを向上
- JIS-DAC機能、S-DAC機能(距離振幅特性曲線)搭載
- 斜角スキップ点色別表示機能により斜角探傷時設定板厚と屈 折角によって画面上に0.5S, 1.0S, 1.5Sのスキップごとに区 間をカラーで色別表示が可能(通常探傷モードのみ搭載)
- 重量:わずか2.2kg (バッテリ含む)
- 使用可能時間:14 時間(Li-Ion 標準バッテリ使用時)
- 大きく見やすい1/4VGA カラーTFT(116mmx87mm)を搭載
- エコーの動作を明確にするMA 表示
- 作業環境に合わせて画面表示カラーの選択が可能
- VGA 出力により外部モニタやプロジェクタとの接続が可能
- 日本語表示

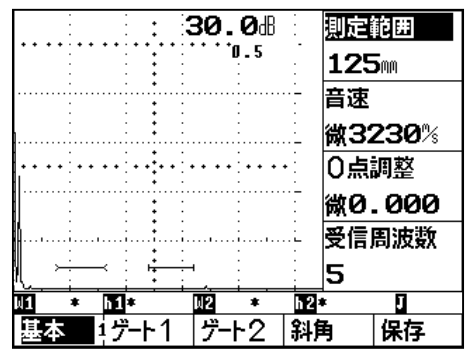

基本画面

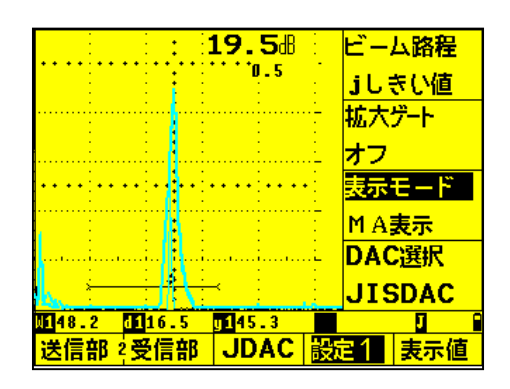

MA 表示

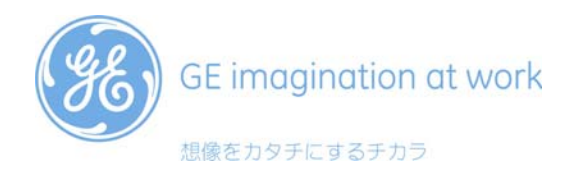

#### 画面表示例

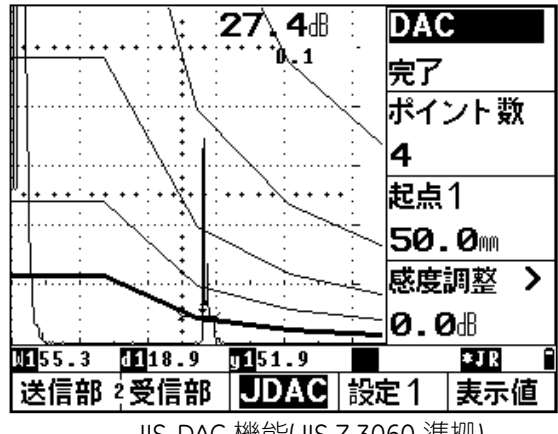

JIS-DAC 機能(JIS Z 3060 準拠)

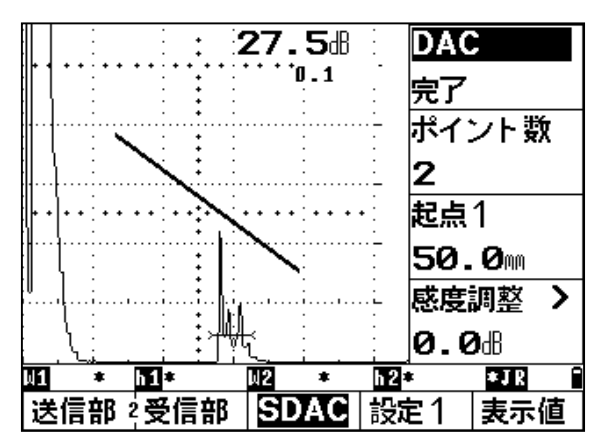

S-DAC 機能(距離振幅特性曲線)

## 標準構成内容

本体

キャリングケース リチウムイオンバッテリ バッテリ充電器兼AC電源 ネックストラップ付本体ソフトカバー データ転送用ソフトウェア 取扱説明書 校正証明書類一式

## 主な仕様

| 測定範囲      | 0~ 9,999mm(鋼中)           |  |  |  |  |
|-----------|--------------------------|--|--|--|--|
|           | 周波数帯域により異なります            |  |  |  |  |
| 音速        | 1,000 $\sim$ 15,000m/sec |  |  |  |  |
| 表示ディレイ    | -10 $\sim$ 1,000mm       |  |  |  |  |
| プローブディレイ  | 0∼ 200 µ s               |  |  |  |  |
| 探傷モード     | 一探、二探、透過法                |  |  |  |  |
| 感度        | $0\sim$ 110dB            |  |  |  |  |
|           |                          |  |  |  |  |
| 周波数帯域     | $0.2\sim~20$ MHz         |  |  |  |  |
| パルス繰返し周波数 | 4~ 1,000Hz(10 ステップ)      |  |  |  |  |
| パルスエネルギー  | High/Low                 |  |  |  |  |
| ダンピング     | 50/500Ω                  |  |  |  |  |
| ゲート       | 独立2ゲート                   |  |  |  |  |
| 検波        | 全波/正半波/負半波/RF            |  |  |  |  |

| リジェクト    | 0~ 80%               |
|----------|----------------------|
|          |                      |
| データメモリ   | 800 件                |
| 測定単位     | mm/inch              |
| 出力       | RS232C/VGA           |
|          | 日本語/ 英語/ 他           |
| ディスプレイ   | 116x 87mm(W x H)     |
|          | 320x240 ピクセル         |
| 電源       | リチウムイオンバッテリ          |
| 重量       | 2.2kg(バッテリ含む)        |
| 寸法       | 177x255x100mm(HxWxD) |
| バッテリ動作時間 | 14 時間                |
| IP 等級    | IP66                 |
|          |                      |

※すべての仕様および外観は、予告なしに変更されることがありますのでごろ承ください。 ※本製品をご使用の前に取扱説明書をよくお読みの上、正しくお使いください。

GE インスペクション・テクノロジーズ・ジャパン株式会社 〒180-0004 東京都武蔵野市吉祥寺本町 2-4-14 Tel: 0422-67-7067 Fax: 0422-67-7068 〒542-0081 大阪府大阪市中央区南船場 2-3-2 Tel: 06-6260-3106 Fax: 06-6260-3107

URL: www.geit.co.jp E-mail: <u>geitjapan-info@ge.com</u>

| お問い合わせは |  |
|---------|--|
|         |  |
|         |  |
|         |  |
|         |  |

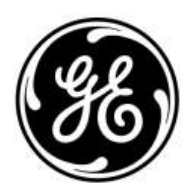

GE Inspection Technologies

#### <u>USM35X JE 操作手順</u>

測定範囲の調整/入射点の測定/屈折角の測定/探傷感度の調整(STB-A3 使用)

#### 1. 斜角探傷用に設定を入力

下表の設定を入力します。

太字表示箇所は下表の設定でないと JISDAC 線作成/斜角探傷が出来なくなる可能性のある項目 その他の箇所は初期値のままでとりあえずは影響がない項目

注意: 測定範囲 125mm 等はくキーを 2 回押して微調整モードにしないと変更出来ません。

| メニューレ | ベル1       | メニューレベル 2 |      | メニューレベル 3 |        |          |
|-------|-----------|-----------|------|-----------|--------|----------|
| 基本    |           |           | 送信部  |           | 2 調素   | <u></u>  |
| 測定範囲  | 125mm     | ダンピ       | ング   | 1K        | 校正値1   | 25.00mm  |
| 音速    | 微 3230m/s | パルス       | 電圧   | 300       | 校正値 2  | 50.00mm  |
| 0 点調整 | 微0.000µs  | 探傷モ       | ード   | 一探触子      | 起点1    | 20.00mm  |
| 受信周波数 | 5         | 繰返周       | 波数   | 1k        | 記録エコー  |          |
| _ ゲート | 1         |           | 受信部  |           | データ    | ע 🗌      |
| 起点1   | 35.00mm   | dB 設定     | 自住   | 12.0      | 探傷情報   | オフ       |
| 幅1    | 40.00mm   | リジェ       | クト   | 0%        | 保存情報   | オフ       |
| 高さ1   | 20%       | 表示遅       | 延    | 微 0.00mm  |        |          |
| ゲート評価 | 正         | 波形表       | 示    | 全波        |        |          |
| ゲート   | 2         |           | JDAC |           | LCD    |          |
| 起点 2  | 60mm      | DAC       |      | オフ        | 強調表示 > | オフ       |
| 幅 2   | 20mm      | ポイン       | ト数   | 0         | 表示色    | 3        |
| 高さ2   | 15%       | 起点1       |      | 200mm     | ライト    | フル       |
| ゲート評価 | オフ        | 感度調       | 整 >  | 0.0dB     | スケール   | 測定値      |
| 斜角    |           |           | 設定1  |           | 設定     | 2        |
| 屈折角   | 0.0       | ビーム       | 路程   | Jしきい値     | 言語 >   | 日本語      |
| 入射点   | 0.0mm     | 拡大ゲ       | ート   | オフ        | ボーレート  | 9600     |
| 板厚    | 25.0mm    | 表示モ       | ード   | 標準        | プリンタ   | DPU-41X  |
| 外径    | 平板        | DAC 選     | 訳    | JISDAC    | 出力形式   | データ保存    |
| 保存    |           |           | 表示値  |           | 設定     | 3        |
| 保存番号  | 1         | 表示位       | 置1   | w1        | 日付 >   | 19 04 04 |
| 呼出    | オフ        | 表示位       | 置2   | d1        | 出力モード  | 0 volts  |
| 保存    | オフ        | 表示位       | 置3   | y1        | ブザー    | オフ       |
| 削除    | オフ        | 表示位       | 置4   | h1 %      |        |          |

#### 2. 探触子入射点(0点調整)の設定

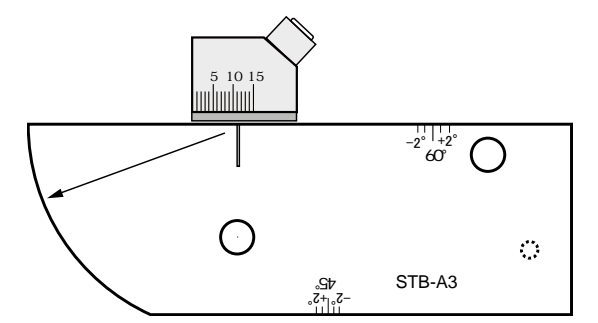

STB-A3 の 50R エコーを a ゲート上に検出でき るようにゲート1の位置等を事前設定します。

| ゲート1 |       |         |  |  |
|------|-------|---------|--|--|
|      | 起点1   | 35.00mm |  |  |
|      | 幅1    | 40.0mm  |  |  |
|      | 高さ1   | 20%     |  |  |
|      | ゲート評価 | 正       |  |  |

STB-A3 50R ピークエコーのビーム路程 W1 は最初ゼロ点調整がなされていないため 50.0mmより 大きく表示されます(例 61.61mm)。0 点調整を調整し W1 が 50.00mm になるようにします。

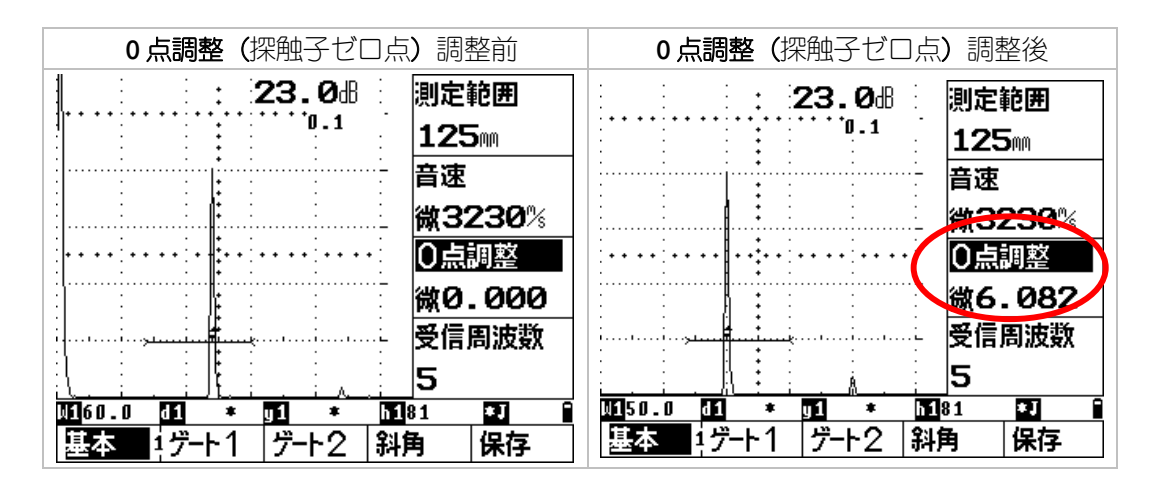

3. STB 屈折角の測定と屈折角、入射点の設定

STB-A3 の φ8 横穴の最大エコーから STB 屈折角の測定を行い、屈折角に入力します。 屈折角機能右側の 4 キーをもう一度押して、「微」表示に変えてから 0.1 度単位で設定します。

探触子入射点は**入射点**に入力します。 **板厚**には使用した試験片の厚さまたは探傷する試験片の厚さを入力します。

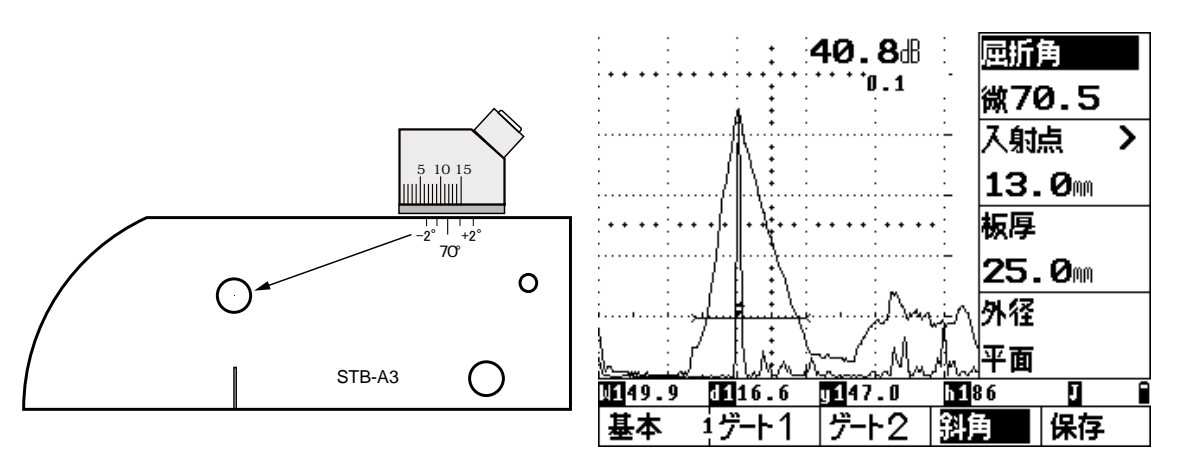

(下図画面ではMA機能を併用しています)

#### エコー高さ区分線の作成(STB-A21使用)

- 1. 斜角用距離振幅特性曲線(DAC 線)のインプット
  - ① STBA21 ф4x4 の 0.5S エコーがゲートにかかるようにゲート 1 の各機能を事前に調整します。 また、DAC 作成中ではビーム路程機能は J しきい値機能の使用が可能です。

| ゲート1  |        | 設定1 |        |        |
|-------|--------|-----|--------|--------|
| 起点1   | 20.0mm |     | ビーム路程  | Jしきい値  |
| 幅1    | 40.0mm |     | 拡大ゲート  | オフ     |
| 高さ1   | 20%    |     | 表示モード  | 標準     |
| ゲート評価 | 正      |     | DAC 選択 | JISDAC |

- ② DAC キーを押します。
- ③ 【キーで DAC 機能を選択し、右ロータリーノブを回してオフから作成に変更します。

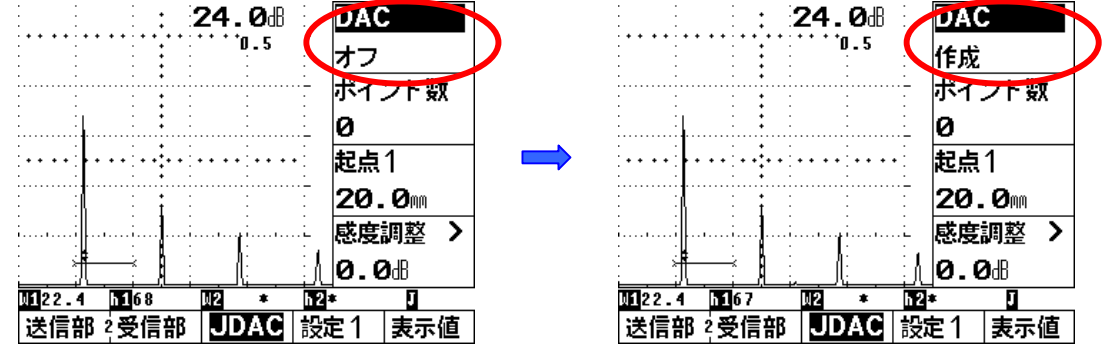

④ 探触子を走査し STB-A21の ϕ4x4 0.5S 最大エコーを保持します。起点1項目を選択して 0.5s エコーがゲート内に入るようにゲートの位置を調整します。

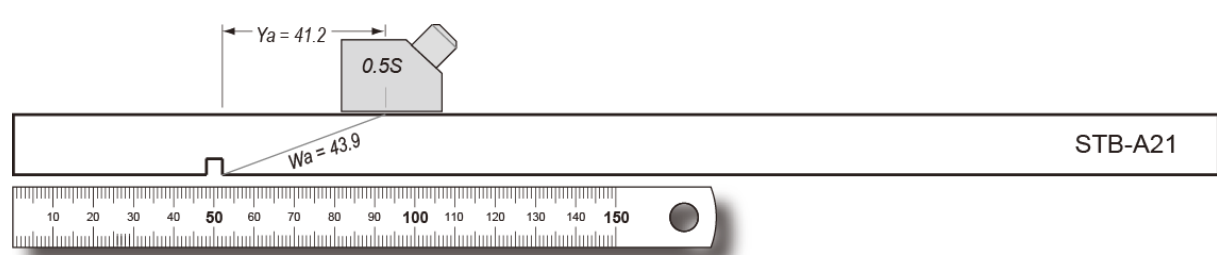

⑤ 最大エコーの高さが 80%程度になるようにゲインを調整し、「確定」キーを押して記録します。ポイント数項目が0から1に変化します。DAC線が自動的に0.55のエコーまで作成されます。

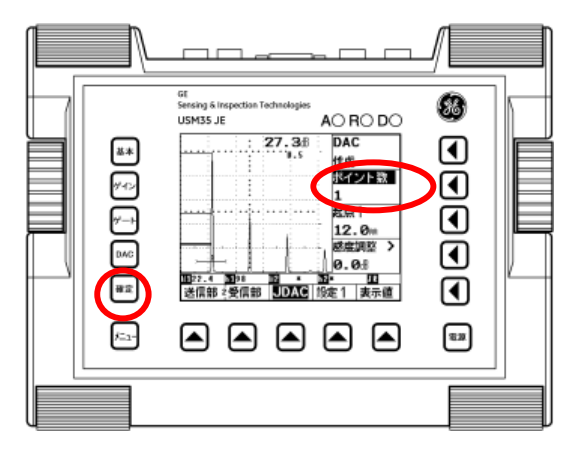

注意:

USM35X JE では DAC 作成時に手動でエコー高さを調整する必要があります。

1番目のエコーを80%に調整して基準エコーとして記録します。この時の感度が基準感度となります。基準エコーが記録されると画面右下にママークが表示されます。またPはピークモード、Jはjしきい値を表しています。 USM35XJE では J しきい値での DAC 作成が可能です。

⑥ STB-A21 ϕ4x4 の 1.0s エコーの最大エコーを取ります。左ロータリーノブで感度調整を行ない、起点1項目を選択して 1.0s エコーがゲート内に入るようにゲートの位置を調整します。 0.5s の場合と同じく「確定」キーを押して記録します。ポイント数の表示が2 に変わります

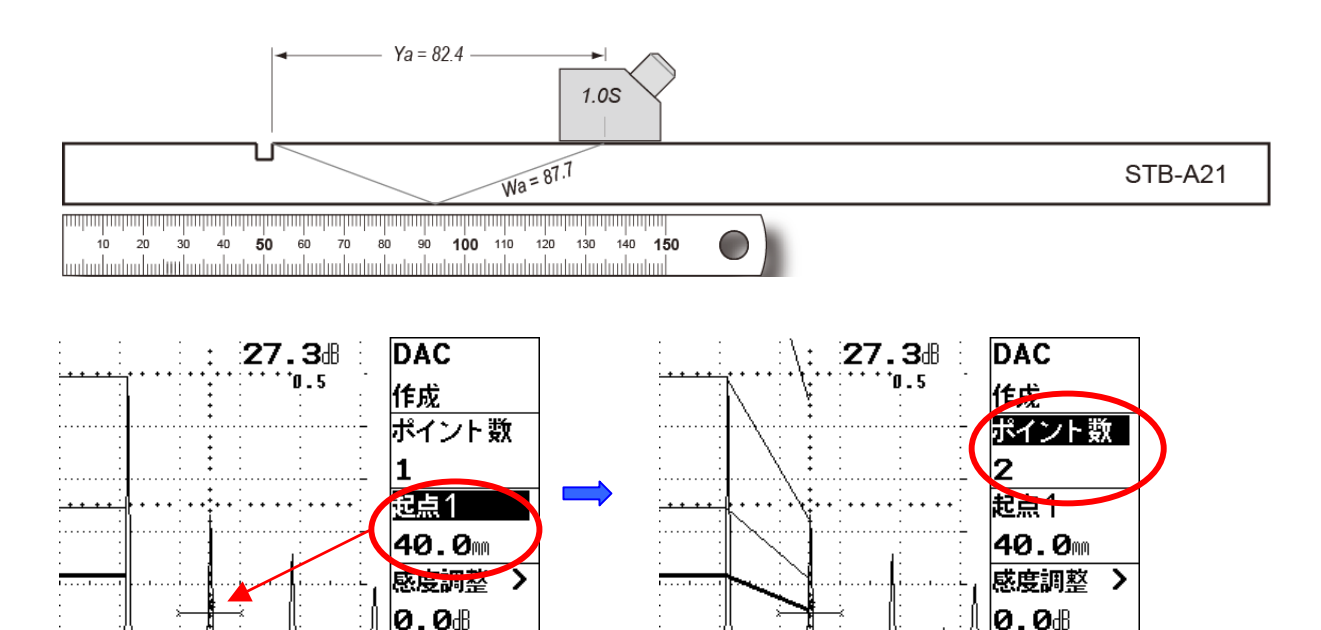

1149.8 1146

μ2

送信部 2受信部 JDAC 設定1

J R

表示値

h2≭

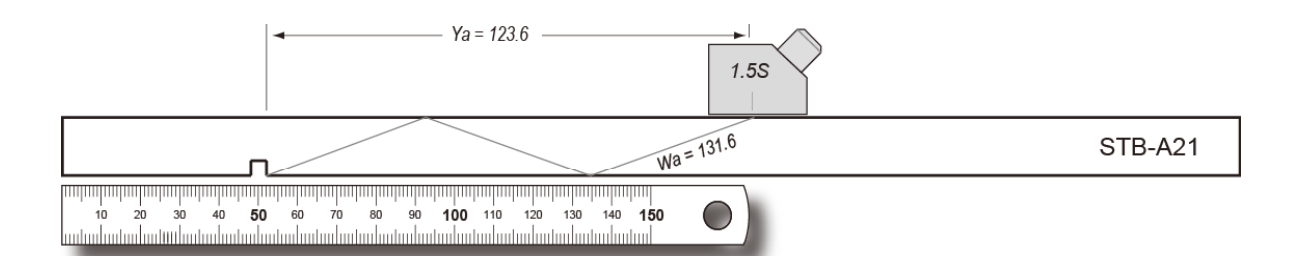

**1149.8 h14**6

μ2

送信部 2受信部 JDAC 設定1

\*

JR

表示値

h2≭

⑧ 基準エコーの記録が完了したら、DAC 機能を作成から完了に変更します。自動的に感度が基準 感度に戻ります。

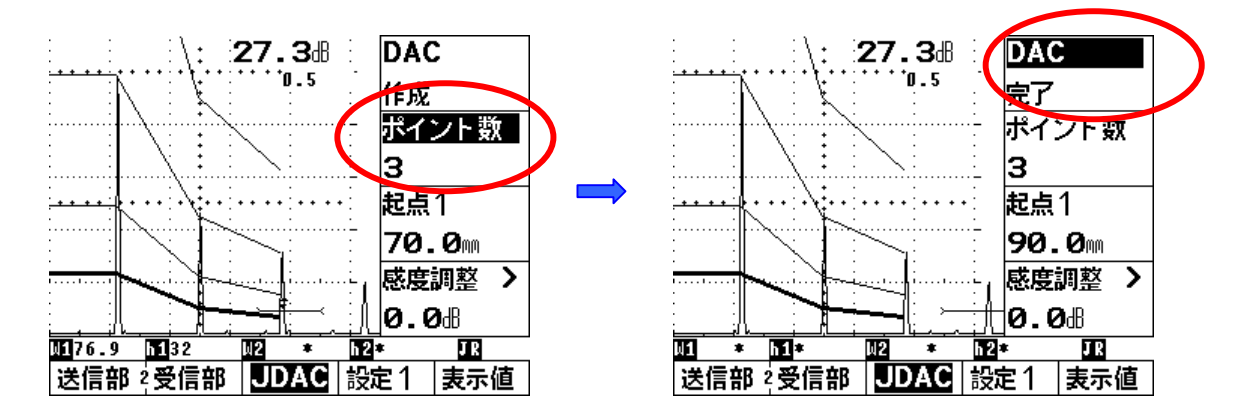

L, M, H, H+6dB, H+12dB, H+18dB 線が表示されます。

注意: 基準ポイントを記録して行く順番は基準となる 0.5S が最初であれば、後の順番の制約はありません。しかし 0.5S→1.0S→1.5S 順の方がミスのあった場合に早めに気付きます。

#### ゲート調整及び探傷作業準備

斜角探傷作業への準備をします。ゲート1メニューを開いて、起点1、幅1、高さ1等を適切な 設定にします

メニューキーを押して機能メニューレベル1の**基本**メニューグループ画面に戻り、探傷作業を 行ないます。